# PANDUAN TERBIT ACOPEN

# Cara menerbitkan Artikel di Jurnal ACOPEN bagi yg Artikelnya belum di terbit/ di submit ke jurnal manapun.

Untuk yang artikelnya di upload di Acopen perhatikan dibawah ini:

- 1. Upload Artikel terpisah dengan surat pernyataan dengan format **DOCX** (terkait dengan kutipan harus format **IEEE** dan **tabel** sesuaikan dengan format yg ada di template umsida) atau klik <u>download</u>ini untuk mendownload template.
- 2. Hasil check plagiasi artikel (file keseluruhan artikel dan hasil cek dari perpustakaan) dengan format **PDF**
- 3. Surat pernyataan publikasi ilmiah dengan format DOCX (Dokumen yang sama pada archive.umsida.ac.id)
- 4. Jika di dalam artikelnya terdapat gambar, silahkan gambarnya di upload sendiri dengan format JPG/JPEG sesuaikan dengan yg di lampiran di artikelnya

Langkah Submit Artikel di Acopen

1. Klik tombol **register** untuk membuat akun. isi semua kolom (saat membuat akun pastikan tercentang sebagai author)

| 附 (tanpa subjek) - p3l@umsida.ac. 🗙 😢 Register   / | Academia Open 🛛 🗙 🔕 Edit Page - DRI | PM — WordPress X + |               |                    |           |                | ð            | × |
|----------------------------------------------------|-------------------------------------|--------------------|---------------|--------------------|-----------|----------------|--------------|---|
| ← → C ■ acopen.umsida.ac.id/index.php/             | /acopen/user/register               |                    |               |                    |           | 04 5           | e (P3)       | 1 |
|                                                    |                                     |                    |               |                    |           |                |              |   |
| ISSN (ONLINE) 2714-7444                            | 4 SEARCH INDEXING SERVICES          | CURRENT ARCHIVES   | ANNOUNCEMENTS | VISITOR STATISTICS | ABOUT -   |                |              |   |
|                                                    |                                     |                    |               |                    |           |                |              |   |
|                                                    |                                     |                    |               |                    |           |                |              |   |
|                                                    |                                     | Register           |               |                    |           |                |              |   |
|                                                    |                                     | U                  |               |                    |           |                |              |   |
|                                                    | Profile                             |                    |               |                    |           |                |              |   |
|                                                    | Tanzil                              |                    |               |                    |           |                |              |   |
|                                                    | *Required                           |                    |               |                    |           |                |              |   |
|                                                    | Multazam                            |                    |               |                    |           |                |              |   |
|                                                    |                                     |                    |               |                    |           |                |              |   |
|                                                    | Universitas Muhammadiyah Sidoa      | arjo               | Indonesia     |                    |           |                |              |   |
|                                                    | *Required                           |                    | *Required     |                    |           |                |              |   |
|                                                    |                                     |                    |               |                    |           |                |              |   |
|                                                    | Login                               |                    |               |                    |           |                |              |   |
| E P Type here to search                            | Hi 💽 🖬 🥅                            | o 🧔                |               | ¢                  | 👌 ^ ĝ 🗗 🦽 | 4/0 8<br>15/08 | 27<br>1/2021 | Q |

2. Isi semua dan centang kotak yang ada kecuali kotak yang terakhir , setelah itu klik register

| acopen.umsida.ac.id/ii | ndex.php/acopen/user/register?source=                                                                                                    |                                                          |      | ☞ 및 Q ☆ (P3) |
|------------------------|----------------------------------------------------------------------------------------------------|----------------------------------------------------------|------|--------------|
|                        | LLS .                                                                                                    | Indonesia                                                |      |              |
|                        | *Dequired                                                                                                    | "Regulred                                                |      |              |
|                        | Login                                                                                                    |                                                          |      |              |
|                        | US                                                                                                    |                                                          |      |              |
|                        | *Repuired                                                                                                    |                                                          |      |              |
|                        | cobaakun                                                                                                    |                                                          |      |              |
|                        | *Required                                                                                                    |                                                          |      |              |
|                        | *****                                                                                                    | (analysis)                                               |      |              |
|                        | :Required                                                                                                    | *Beguired                                                |      |              |
|                        | Yes Lagree to have my dependence of the second second s | ata collected and stored according to the privacy staten | ment |              |
|                        | Yes, I would like to be no                                                                                                    | tified of new publications and announcements             |      |              |
|                        | T Yes, I would like to be co                                                                                                    | ntacted with requests to review submissions to this jour | mal. |              |
|                        | Register Login                                                                                                    |                                                          |      |              |

3. Setelah itu login dengan user dan pasword yg telah di entry waktu register

| 📉 (tanpa subjek) - p:                   | Bi@umsida.ac 🗙 😕 Login   Acade   | emia Open             | X 🕲 Edit Page - DRJ        | PM — Wor <mark>dP</mark> ress | ×   +    |               |                    |                  | -       | ð     | ×  |
|-----------------------------------------|----------------------------------|-----------------------|----------------------------|-------------------------------|----------|---------------|--------------------|------------------|---------|-------|----|
| $\leftrightarrow$ $\Rightarrow$ $c$ $a$ | acopen.umsida.ac.id/index.php/ac | copen/login           |                            |                               |          |               |                    |                  | 0+ ý    | P31   | ł  |
|                                         | Academia Open                    |                       |                            |                               |          |               | Regis              | ter Login        |         |       |    |
|                                         | ISSN (ONLINE) 2714-7444          | SEARCH IN             | NDEXING SERVICES           | CURRENT                       | ARCHIVES | ANNOUNCEMENTS | VISITOR STATISTICS | ABOUT -          |         |       |    |
|                                         |                                  | 1999-999 (ASBA) - 203 |                            |                               |          |               |                    |                  |         |       |    |
|                                         |                                  |                       |                            |                               |          |               |                    |                  |         |       |    |
|                                         |                                  |                       |                            | Log                           | in       |               |                    |                  |         |       |    |
|                                         |                                  |                       |                            | 105                           |          |               |                    |                  |         |       |    |
|                                         |                                  |                       | admin                      |                               |          |               |                    |                  |         |       |    |
|                                         |                                  |                       | *Required                  |                               |          |               |                    |                  |         |       |    |
|                                         |                                  |                       |                            |                               |          |               |                    |                  |         |       |    |
|                                         |                                  |                       | *Required                  |                               |          |               |                    |                  |         |       |    |
|                                         |                                  |                       | Forget your p              | assword?                      |          |               |                    |                  |         |       |    |
|                                         |                                  |                       |                            |                               |          |               |                    |                  |         |       |    |
|                                         |                                  |                       | <ul> <li>Keep m</li> </ul> | e logged in                   |          |               |                    |                  |         |       |    |
|                                         |                                  |                       | Login                      | Register                      |          |               |                    |                  |         |       |    |
| E 🔎 Type he                             | ere to search                    | Ħ                     | 2 🖬 📰                      | 5 0                           |          |               | (                  | 🛯 ^ @ 🗗 <i>@</i> | d∦ 8:27 | ион E | ٦, |

4. Setelah masuk ke Acopen, akan muncul seperti ini untuk pertama kali, jika tidak muncul tulisan **make a new submission**, silahkan klik **edit my profile** 

| Academia Open                                                                   |                    | cobaakun - |   | C II |  |
|---------------------------------------------------------------------------------|--------------------|------------|---|------|--|
| ISSN (ONLINE) 2714-7444 SEARCH INDEXING SERVICES CUBRENT ARCHIVES ANNOUNCEMENTS | VISITOR STATISTICS | ABOUT -    | : |      |  |
| Registration complete                                                           |                    |            |   |      |  |
| Thanks for registering! What would you like to do next?                         |                    |            |   |      |  |
| Make a New Submission                                                           |                    |            |   |      |  |
| Edit My Profile                                                                 |                    |            |   |      |  |
| Comme newsing                                                                   |                    |            |   |      |  |
|                                                                                 |                    |            |   |      |  |
|                                                                                 |                    |            |   |      |  |
|                                                                                 |                    |            |   |      |  |
|                                                                                 |                    |            |   |      |  |
| Index and abstracting servces:                                                  |                    |            |   |      |  |
| Touch IOLLENS OPG Scilit                                                        |                    |            |   |      |  |

# Akan muncul seperti ini, klik pada bagian roles

| ← → C 🔓 acopen.um                      | sida.ac.id/index.php/acopen/user/profile                                                                                   |                | Q <sub>2</sub> Q ☆ P3) :                         |
|----------------------------------------|----------------------------------------------------------------------------------------------------|----------------|--------------------------------------------------|
| Academia Open Taska 📀                  |                                                                                                    | Q English      | <ul> <li>View Site</li> <li>Colseakun</li> </ul> |
|                                        | ile                                                                                                    |                |                                                  |
| Lotte Million, VATION                  | ntity Contact Roles Public Password Natifications API Key                                                                  |                | Ø Help                                           |
| New Submission<br>Userr                | name<br>Ken                                                                                                    |                |                                                  |
| Nam                                    | ie .                                                                                                    |                |                                                  |
| cobs                                   |                                                                                                    | kusuma         |                                                  |
| Girph                                  | Rame *                                                                                                    | Fornily Norrie |                                                  |
| Heat I                                 | do you prefer to be addressed? Salutations, nicible names and suffixes can be added here if you would<br>see dualid there. | lite           |                                                  |
| Save                                   |                                                                                                    |                |                                                  |
| Your d                                 | dets is stored in accordance with our <u>privacy statement</u> .                                                           |                |                                                  |
| -* De                                  | enoseš regulred field                                                                                                    |                |                                                  |
| *                                      |                                                                                                    |                |                                                  |
| https://acopen.umsida.ac.id/index.php/ | /acoper/\$\$\$call\$\$\$/tab/user/profile-tab/ro                                                                           |                |                                                  |

centang pada author dan klik save

| < → C .        | acopen.umsida.ac.id/index.php/acopen/user/profile             | \$ <u>6</u> Q | ☆ P3) :       |
|----------------|---------------------------------------------------------------|---------------|---------------|
| Academia Open  | Taska 🔕 🔍 🖓 English                                           | h 🔹 View Site | a cohaskun    |
| OIS            | Profile                                                       |               |               |
|                | Identity Contact Roles Public Password Netifications API Key  |               | O Help        |
| New Submission | Roles                                                         |               | _             |
|                | Reader                                                        |               |               |
|                | G Author                                                      |               |               |
|                |                                                               |               |               |
|                |                                                               |               |               |
|                |                                                               |               |               |
|                |                                                               |               |               |
|                | Save                                                          |               |               |
|                |                                                               |               |               |
|                | Your data is stored in accordance with our privacy statement. |               |               |
|                |                                                               |               |               |
|                |                                                               |               |               |
|                | + Denotes required field                                      |               |               |
|                |                                                               |               |               |
|                |                                                               |               |               |
|                | ×                                                             |               |               |
|                |                                                               |               |               |
|                |                                                               |               |               |
|                |                                                               |               |               |
|                |                                                               |               |               |
|                |                                                               |               | ** .          |
|                |                                                               | 1910          | all's million |

# Setelah itu, klik New Submission

| M (lanpa subjek) - p3i@umsida | e.ac. X INP Submissions X 🔕 E                 | dit Page + DRPM — WordPress × + |           |                | -                      | - a ×                                    |   |
|-------------------------------|-----------------------------------------------|---------------------------------|-----------|----------------|------------------------|------------------------------------------|---|
| ← → C 🗎 acopena               | umsida.ac.id/index.php/acopen/submissions     |                                 |           |                |                        | ☆ የ31 ;                                  |   |
| Academia Open                 | Tasks 230                                     |                                 |           | English        | View Site              | admin 🛔                                  |   |
|                               | Submissions<br>My Queue Unassigned All Active | Archives                        |           |                |                        | 0 Help                                   |   |
| Submissions                   |                                               |                                 |           |                |                        |                                          | 1 |
| Issues                        | My Assigned                                   | Q Search                        | T Filters | New Submission |                        |                                          | l |
| Settings                      |                                               |                                 |           | 0 submissions  |                        |                                          | l |
| Users & Roles                 | ŧ                                             |                                 |           |                |                        |                                          |   |
| Tools                         |                                               |                                 |           |                |                        |                                          |   |
| Statistics                    |                                               |                                 |           |                |                        |                                          |   |
| Administration                |                                               |                                 |           |                |                        |                                          |   |
|                               |                                               |                                 |           |                |                        |                                          |   |
|                               |                                               |                                 |           |                | Plat<br>workf<br>OJS / | * <u>*</u><br>form &<br>liow by<br>Y PKP |   |

#### 5. Kemudian klik Section dan pilih bidang keilmuan sesuai dengan Judul Artikel kalian

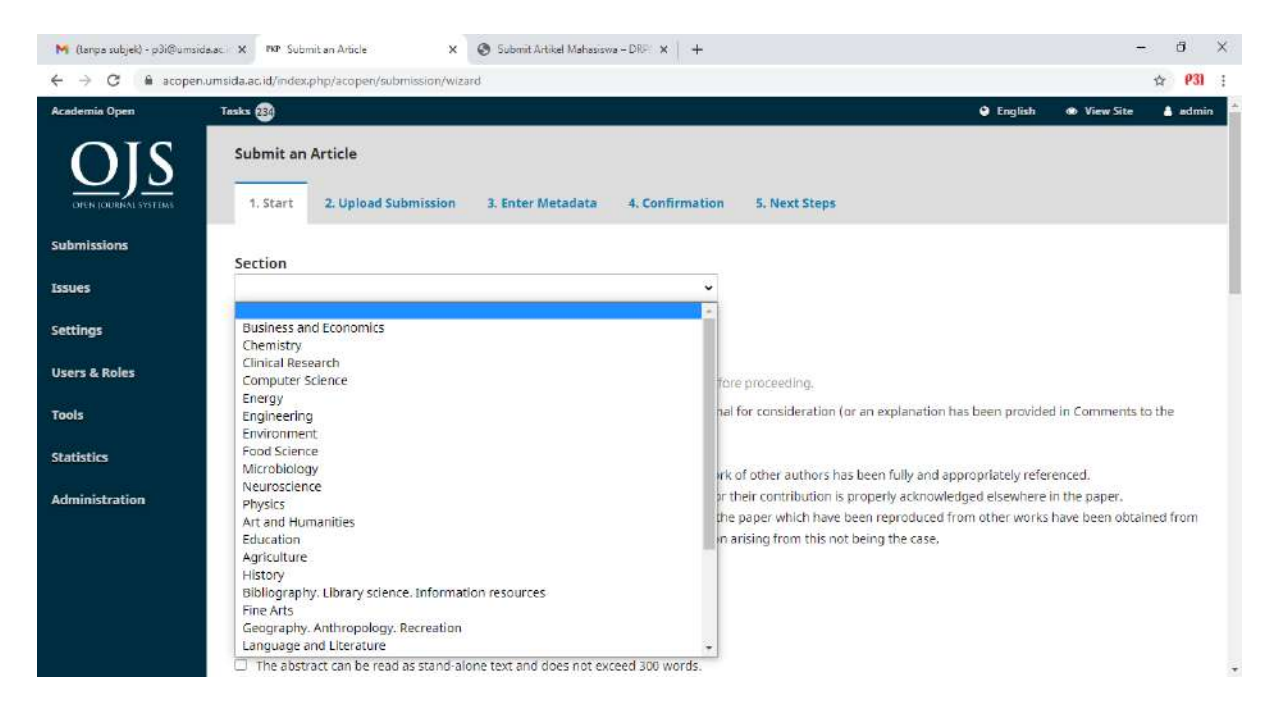

#### 6. Setelah pilih section, kemudian centang semua dan klik save and continue

| ← → C № aco    | pen.umsida.ac.id/index.php/acopen/submission/wizard                                                                                                    | 1              | \$ 631   | 1 |
|----------------|----------------------------------------------------------------------------------------------------|----------------|----------|---|
| Academia Open  | Tasks 👪 🔍 English 👁                                                                                                    | View Site      | admi     |   |
| Users & Roles  | Submission Requirements                                                                                                    |                |          |   |
|                | You must read and acknowledge that you've completed the requirements below before proceeding.                                                                                                    |                |          |   |
| Tools          | The submission has not been previously published, nor is it before another journal for consideration (or an explanation has been provided in Consideration)                                                                                                    | omments to t   | he       |   |
|                | Editor).                                                                                                    |                |          |   |
| Statistics     | The submission file is in Microsoft Word (docx) document file format.                                                                                                    |                |          |   |
|                | This paper is entirely the work of the authors and all content drawn from the work of other authors has been fully and appropriately referenced                                                                                                    | d.             |          |   |
| Administration | Anyone who has made a contribution to this paper is either listed as an author or their contribution is properly acknowledged elsewhere in the                                                                                                    | paper.         |          |   |
|                | All necessary permissions for any text, pictures, diagrams, tables and figures in the paper which have been reproduced from other works have in the paper which have been reproduced from other works have in the paper which have been reproduced from other works have in the paper which have been reproduced from other works have in the paper which have been reproduced from other works have in the paper which have been reproduced from other works have in the paper which have been reproduced from other works have in the paper which have been reproduced from other works have in the paper which have been reproduced from other works have been reproduced from other works have | been obtaine   | d from   |   |
|                | the relevant copyright holders and the authors indemnify the publishers if any action arising from this not being the case.                                                                                                    |                |          |   |
|                | Artwork source files have been provided at the appropriate size and resolution.                                                                                                    |                |          |   |
|                | Article title and abstract should be in English                                                                                                    |                |          |   |
|                | The manuscript title is short and informative.                                                                                                    |                |          |   |
|                | Author names and their affiliations have been provided.                                                                                                    |                |          |   |
|                | One author has been designated as corresponding author.                                                                                                    |                |          |   |
|                | The abstract can be read as stand-alone text and does not exceed 300 words.                                                                                                    |                |          |   |
|                | Where available, URLs for the references have been provided.                                                                                                    |                |          |   |
|                | The text adheres to the stylistic and bibliographic requirements outlined in the Author Guidelines.                                                                                                    |                |          |   |
|                | All the data has been acquired in keeping with recognized ethical research practices.                                                                                                    |                |          |   |
|                | All references mentioned in the References list are cited in the text, and vice versa.                                                                                                    |                |          |   |
|                | I/we the author/s understand that i.we retain copyright and grant the journal right of first publication with the work simultaneously licensed ur                                                                                                    | nder a Creativ | e        |   |
|                | Commons Attribution 4.0 International License that allows others to share the work with an acknowledgement of the work's authorship and initial                                                                                                    | publication in | 1 this   |   |
|                | journal.                                                                                                    |                |          |   |
|                | I/we The author declare that the research was conducted in the absence of any commercial or financial relationships that could be construed a                                                                                                    | s a potential  | conflict |   |
|                | of Interest.                                                                                                    |                |          |   |
|                | I/We hereby warrant that this work is not an infringement of any existing copyright and indemnify the publisher against any breach of such wa                                                                                                    | irranty.       |          |   |
|                | 1/We are aware of the UMSIDA planlarism policy                                                                                                    |                |          |   |

#### centang kotak yang ada kemudian klik save and continue

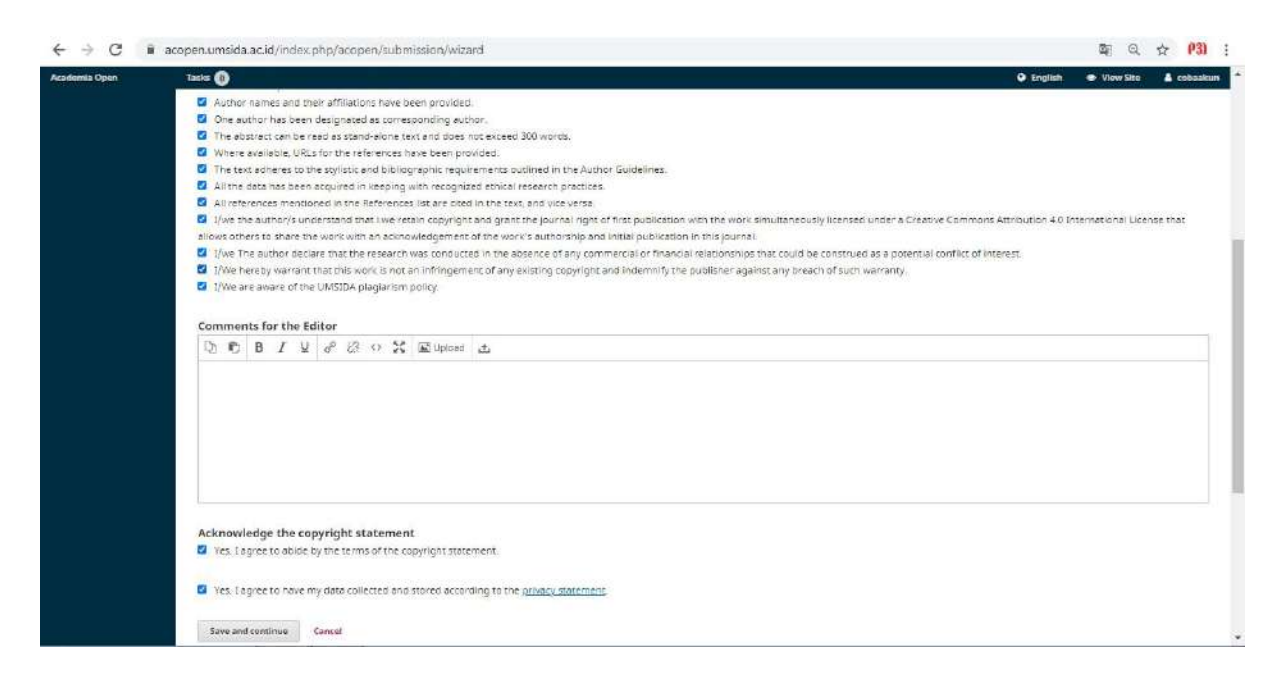

7. Upload file artikel, Klik kolom Artikel Component ( **Artikel Text** ) upload file arikel kalian dalam format **DOCX** 

| M (tanpa subjek) - p3i@umsida.ac. 🗙 🕫 S                                                                                                    | ubmit an Article X 😵 Edit Page + DRPM — WordPress X +        |                  | - 8       | ×         |
|----------------------------------------------------------------------------------------------------|--------------------------------------------------------------|------------------|-----------|-----------|
| $\leftrightarrow$ $\rightarrow$ C $(a = a copen.umsida.ac.id/ind)$                                                                                                    | kex.php/acopen/submission/wizard/27submissionlid=1277#step-2 |                  | 4         | P31 :     |
| Anademia Open Taska 🛞                                                                                                    |                                                              | English (6) Viet | (516i - 🏦 | adution : |
|                                                                                                    | Upload Submission File 🗶                                     |                  |           |           |
|                                                                                                    |                                                              |                  |           |           |
| Submissions                                                                                                    | 1. Upload File 2. Review Details 3. Confirm                  |                  |           |           |
| Subm                                                                                                    |                                                              |                  |           |           |
| In the second second se | Article Component *                                          |                  |           |           |
| Settings                                                                                                    | Article Text   Select article component                      |                  |           |           |
| Hanes & Dolar                                                                                                    | Article Text                                                 |                  |           |           |
| Contraction of the Contraction of the Contraction o | Research Materials                                           |                  |           |           |
| Taola                                                                                                    | Research Results                                             |                  |           |           |
| Statistics D                                                                                                    | Data Analysis                                                |                  |           |           |
|                                                                                                    | Source Texts                                                 |                  |           |           |
| Administration                                                                                                    | Other                                                        |                  |           |           |
|                                                                                                    |                                                              |                  |           |           |
|                                                                                                    |                                                              |                  |           |           |
|                                                                                                    |                                                              |                  |           |           |
|                                                                                                    |                                                              |                  |           |           |
|                                                                                                    |                                                              | (                |           |           |
|                                                                                                    |                                                              | 9                |           |           |

8. Setelah itu upload hasil **check plagiarisme artikel** yang dari perpustakaan, klik upload file, akan muncul seperti dibawah ini, pastikan pilihan yang pertama di **this is not a revision of an existing file** dan pada **article component** pilih **Other** 

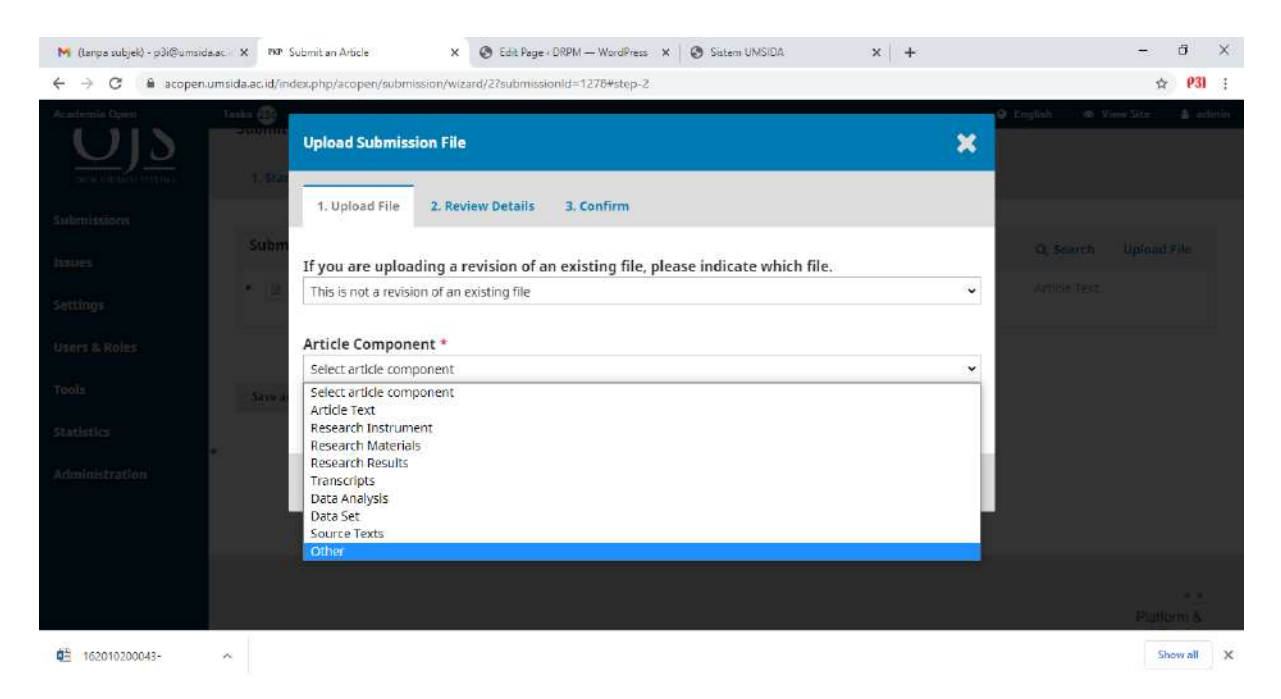

9.Setelah itu upload surat pernyataan, klik kolom artikel component pilih Other.

| M (lanpa subjek) - p3i@umsid                                              | a.ac. 🗙 🕫 Submit an Article                                                  | X 🕑 Edit Page - DRPM — WordPress       | 🗙 📔 🙆 Sistem UMSIDA        | × +      | - ð ×                           |
|---------------------------------------------------------------------------|------------------------------------------------------------------------------|----------------------------------------|----------------------------|----------|---------------------------------|
| $\leftrightarrow$ $\rightarrow$ $\mathfrak{C}$ $\hat{\mathbf{a}}$ acopen. | umsida.ac.id/index.php/acopen/subm                                           | sion/wizard/2?submissionld=1278#step-2 | E                          |          | ☆ <mark>931</mark> ;            |
| Academic Open                                                             | Upload Submiss                                                               | on File                                |                            | ×        | 🗣 English 👒 View Site 🛔 adurius |
|                                                                           | 1. 572<br>1. Upload File                                                     | 2. Review Details 3. Confirm           |                            |          |                                 |
| Submissions<br>Issues                                                     | Subm<br>If you are uploa                                                     | ling a revision of an existing file,   | please indicate which file | <b>.</b> | Q Search Upfoast File           |
| Settings                                                                  | This is not a revisi                                                         | in of an existing file                 |                            | ·        | Artikie Hext (                  |
| Users & Roles                                                             | Article Compon<br>Select article com                                         | int *                                  |                            | ~        |                                 |
| Tools<br>Statistics                                                       | Select article com<br>Article Text<br>Research Instrum<br>Research Materia   | onent<br>nt                            |                            |          |                                 |
| Administration                                                            | Research Results<br>Transcripts<br>Data Analysis<br>Data Set<br>Source Texts | 75                                     |                            |          |                                 |
|                                                                           | Other                                                                        |                                        |                            |          | Puttern &                       |
| ₫ <u>16201020004</u> 3-                                                   | ~                                                                            |                                        |                            |          | Show all 🗙                      |

10. Jika ada gambar pada artikel kalian, silakan di upload juga dengan langkah-langkah yang sama dengan upload hasil check plagiarisme, yaitu dengan pilih other pada article component, dan gambar harus dalam format **JPEG** 

| M (tanpa subjek) - p3i@umsida | ac 🗙 🕫 Submit an Article                                                   | 🗙 🔕 Edit Page - DRPM -        | - WordPress X 🛛 🔕 Sistem UMSIDA       | × + | - a ×                                 |
|-------------------------------|----------------------------------------------------------------------------|-------------------------------|---------------------------------------|-----|---------------------------------------|
| ← → C 🖷 acopen.u              | msida.ac.id/index.php/acopen/subm                                          | ssion/wizard/2?submissionId=1 | 1278#step-2                           |     | ☆ <mark>931</mark> ;                  |
|                               | Upload Submiss                                                             | ion File                      |                                       | ×   | 9 English - 140 ViewSitz - 🛔 edirin - |
| Submissions                   | 1. Upload File                                                             | 2. Review Details 3. C        | Confirm                               |     |                                       |
| Issues                        | If you are uploa                                                           | ding a revision of an exis    | sting file, please indicate which fil | e.  | Q Search Uplout File                  |
| Settings                      | This is not a revisi                                                       | on of an existing file        |                                       | v   | Antible Text:                         |
| Users & Roles                 | Article Compon                                                             | ent *                         |                                       |     |                                       |
| - 5                           | Select article com                                                         | oonent                        |                                       | *   |                                       |
| Tuois<br>Statistics           | Select article com<br>Article Text<br>Research Instrum<br>Research Materia | oonent<br>ent<br>5            |                                       |     |                                       |
| Administration                | Research Results<br>Transcripts<br>Data Analysis<br>Data Set               |                               |                                       |     |                                       |
|                               | Source Texts<br>Other                                                      |                               |                                       |     |                                       |
|                               |                                                                            |                               |                                       |     | Puttorn &                             |
| 4E 162010200043-              | ~                                                                          |                               |                                       |     | Show all 🗙                            |

## 11. Setelah file terupload semua, klik save and continue

| ademia Open  | Teskx 🚳                                                                       | •        | English 🐠 View Site 🛔 as |
|--------------|-------------------------------------------------------------------------------|----------|--------------------------|
|              | 1. Start 2. Upload Submission 3. Enter Metadata 4. Confirmation 5. Next Steps |          |                          |
| bmissions    |                                                                               |          |                          |
| sues         | Submission Files                                                              |          | Q Search Upload File     |
|              | ▶ 🗟 4400-1 admin, 1.png                                                       | February | Other                    |
| ttings       |                                                                               | 15,2021  |                          |
| ers & Roles  | ▶ 😰 4401-1 admin, 2.png                                                       | February | Other                    |
|              |                                                                               | 15, 2021 |                          |
| iols         | 4402-1 admin, 3.png                                                           | February | Other                    |
| atistics     |                                                                               | 15, 2021 |                          |
|              | A403-1 admin, Artikel.docx                                                    | February | Article Text             |
| ministration |                                                                               | 15, 2021 |                          |
|              | I 4404-1 admin, Hasil check plagiasi.pdf                                      | February | Other                    |
|              |                                                                               | 15, 2021 |                          |
|              | Image: Adds-1 admin, Surat Pernyataan.docx                                    | February | Other                    |
|              |                                                                               | 15, 2021 |                          |

12. Isi Title sesuai dengan judul artikel ( Indonesia ) , Untuk Subtitle isi dengan Judul Artikel ( Inggris )

| <ul> <li>C ill acopen.ut</li> <li>mia Open</li> </ul> | msida.ac.id/index.php/acopen/submission/wiza                                                                                                    | ard/27submissionid=1277#step-2  English  View View                                                                                             | ☆ (P3)<br>vSite 🔒 admi |
|-------------------------------------------------------|----------------------------------------------------------------------------------------------------|----------------------------------------------------------------------------------------------------|------------------------|
|                                                       | Submit an Article                                                                                                    |                                                                                                    |                        |
| N TOURINAL SYSTEMS                                    | 1. Start 2. Upload Submission                                                                                                    | 3. Enter Metadata 4. Confirmation 5. Next Steps                                                                                                |                        |
| issions                                               | Prefix                                                                                                    | Title *                                                                                                    |                        |
|                                                       |                                                                                                    | Konsensus Kelompok Kapitalis Dalam Organisasi Mahasiswa Sebagai Pencipta Kelas Sosial (Studi Kualitatif F                                      | ada Mahasiswa          |
|                                                       | Examples: A. The                                                                                                    |                                                                                                    |                        |
| 05                                                    |                                                                                                    |                                                                                                    |                        |
|                                                       | 121 e                                                                                                    |                                                                                                    |                        |
| & Roles                                               | Subtitle                                                                                                    | Student Organizations as Creators of Social Classes (Ouslitative Study of Social Sciences Students at Jakarta Statu                            | attowarsity            |
| & Roles                                               | Subtitle<br>The Consensus of Capitalist Groups in S                                                                                                    | Student Organizations as Creators of Social Classes (Qualitative Study of Social Sciences Students at Jakarta Stat                             | e University)          |
| & Roles                                               | Subtitle<br>The Consensus of Capitalist Groups in S<br>Abstract *                                                                                                    | Student Organizations as Creators of Social Classes (Qualitative Study of Social Sciences Students at Jakarta Stat                             | e University)          |
| ê Roles<br>tics                                       | Subtitle<br>The Consensus of Capitalist Groups in S<br>Abstract *<br>The abstract must be 300 words or less                                                                                                    | Student Organizations as Creators of Social Classes (Qualitative Study of Social Sciences Students at Jakarta Stat                             | e University)          |
| & Roles<br>tics                                       | Subtitle<br>The Consensus of Capitalist Groups in S<br>Abstract *<br>The abstract must be 300 words or less.                                                                                                    | Student Organizations as Creators of Social Classes (Qualitative Study of Social Sciences Students at Jakarta Stat                             | e University)          |
| ë Roles<br>tics<br>iistration                         | Subtitle<br>The Consensus of Capitalist Groups in S<br>Abstract *<br>The abstract must be 300 words or less.<br>Participation Back Capitalist Action Sector Sector S | Student Organizations as Creators of Social Classes (Qualitative Study of Social Sciences Students at Jakarta Stat<br>X,                       | e University)          |
| ë Roles<br>tics<br>vistration                         | Subtitle<br>The Consensus of Capitalist Groups in S<br>Abstract *<br>The abstract must be 300 words or less.<br>B I B I U I I I I X                                                                                                    | Student Organizations as Creators of Social Classes (Qualitative Study of Social Sciences Students at Jakarta Stat                             | e University)          |
| ë Roles<br>tics<br>tistration                         | Subtitle<br>The Consensus of Capitalist Groups in S<br>Abstract *<br>The abstract must be 300 words or less.<br>B B I U E E E ×                                                                                                    | Student Organizations as Creators of Social Classes (Qualitative Study of Social Sciences Students at Jakarta Stat<br>X, 경우 중국 다 한국 표 Upload 소 | e University)          |
| & Roles<br>tics                                       | Subtitle<br>The Consensus of Capitalist Groups in s<br>Abstract *<br>The abstract must be 300 words or less.<br>Ph R B I U II II X                                                                                                    | Student Organizations as Creators of Social Classes (Qualitative Study of Social Sciences Students at Jakarta Stat<br>X 권 양 않 다 값 도 나이ad 는     | e University)          |
| & Roles<br>tics<br>histration                         | Subtitle<br>The Consensus of Capitalist Groups in s<br>Abstract *<br>The abstract must be 300 words or less.<br>Ph R B I U III III ×2                                                                                                    | Student Organizations as Creators of Social Classes (Qualitative Study of Social Sciences Students at Jakarta Stat<br>X : 아 양 아 맛 도 나이어에 쓴     | e University)          |

# 13. Isi Abstrak Copy dari Artikel kalian

| sia Open  | Taska 🚳 🔍 English 👁 View Site                                                                                                    | - A)                                           |
|-----------|----------------------------------------------------------------------------------------------------|------------------------------------------------|
| ics       | Abstract * The abstract must be 300 words or less.                                                                                                    |                                                |
| istration | D € B I U != 1= x <sup>2</sup> x, d <sup>0</sup> ⊗ ⇔ SC II Upload ±                                                                                                    |                                                |
|           | Pada penelitian ini adsorben dipreparasi dari kulit pisang Kepok untuk adsorpsi logam tembaga dari limbah cair buatan. Parameter adsorpsi yang dilakuk<br>penelitian ini meliputi waktu kontak (10-50 menit), pH larutan uji (3-7), massa adsorben (0,5-2,5 gram) dan konsentrasi aval logam tembaga (30-70 mg/L).<br>adsorpsi logam tembaga tertinggi sebesar 1,8404 mg/g diperoleh pada kondisi waktu kontak 40 menit, pH 7, massa adsorben 1,5 gram dan konsentrasi ava tembaga 70 mg/L. Hasil ini menunjukkan bahwa limbah pertanian kulit pisang Kepok dapat dimanfaatkan sebagai adsorben logam berat tembaga                                                                                                    | kan pada<br>. Kapasiti<br>wal loga             |
|           | Pada penelitian ini adsorben dipreparasi dari kulit pisang Kepok untuk adsorpsi logam tembaga dari limbah cair buatan. Parameter adsorpsi yang dilakuk<br>penelitian ini meliputi waktu kontak (10-50 menit), pH larutan uji (3-7), massa adsorben (0,5-2,5 gram) dan konsentrasi awal logam tembaga (30-70 mg/L),<br>adsorpsi logam tembaga tertinggi sebesar 1,8404 mg/g diperoleh pada kondisi waktu kontak 40 menit, pH 7, massa adsorben 1,5 gram dan konsentrasi am<br>tembaga 70 mg/L, Hasil ini menunjukkan bahwa limbah pertanian kulit pisang Kepok dapat dimanfaatkan sebagai adsorben logam berat tembaga<br>Words: 88. POMERED BY TINY                                                                                                    | kan pada<br>. Kapasit<br>wal loga              |
|           | Pada penelitian ini adsorben dipreparasi dari kulit pisang Kepok untuk adsorpsi logam tembaga dari limbah cair buatan. Parameter adsorpsi yang dilakuk penelitian ini meliputi waktu kontak (10-50 menit), pH larutan uji (3-7), massa adsorben (0,5-2,5 gram) dan konsentrasi awal logam tembaga (30-70 mg/L), adsorpsi logam tembaga tertinggi sebesar 1,8404 mg/g diperoleh pada kondisi waktu kontak 40 menit, pH 7, massa adsorben 1,5 gram dan konsentrasi am tembaga 70 mg/L. Hasil ini menunjukkan bahwa limbah pertanian kulit pisang Kepok dapat dimanfaatkan sebagai adsorben logam berat tembaga         Words: 88       POWERED BY TINY         List of Contributors       Add Contributors                                                                                   | kan pada<br>. Kapasit<br>. Wal loga<br>ributor |
|           | Pada penelitian ini adsorben dipreparasi dari kulit pisang Kepok untuk adsorpsi logam tembaga dari limbah cair buatan. Parameter adsorpsi yang dilakuk penelitian ini meliputi waktu kontak (10-50 menit), pH larutan uji (3-7), massa adsorben (0,5-2,5 gram) dan konsentrasi awal logam tembaga (30-70 mg/L), adsorpsi logam tembaga tertinggi sebesar 1,8404 mg/g diperoleh pada kondisi waktu kontak 40 menit, pH 7, massa adsorben 1,5 gram dan konsentrasi ama tembaga 70 mg/L. Hasil ini menunjukkan bahwa limbah pertanian kulit pisang Kepok dapat dimanfaatkan sebagai adsorben logam berat tembaga         Words: 68       POWERED BY TIKY         List of Contributors       Add Contributors         Nome       E-mail       Role       Primery Context:       In Browse List | kan pada<br>. Kapasit<br>wal loga<br>ributor   |

Klik add Contributor, Masukkan nama dosen pembimbing (Given name untuk kata ke 1,2 dst) family name selalu satu kata nama terakhir. tulis email dosen kalian, pilih negara dosen kalian dan Affiliation isi dengan Universitas Muhammadiyah Sidoarjo. Contributor's role pilih author. Principal contact for editorial correspondence pastikan tidak tercentang. klik save

| $\leftrightarrow$ $\Rightarrow$ C $\blacksquare$ acopen.umsida.ac.id/index.php/a                                | copen/submission/wizard/22submissionId=1285#step-2                                                            | ¤n Q, ☆ <b>P3</b> ) ;                     |
|----------------------------------------------------------------------------------------------------|----------------------------------------------------------------------------------------------------|-------------------------------------------|
| Automatic Speet                                                                                                 | Add Contributor                                                                                               | 9. Orginis — (#, Yourdin - 14, Optimized) |
|                                                                                                    | Name                                                                                                    |                                           |
| Manage - Chapter and Ste                                                                                        | Girsen Nome * Femily Nome                                                                                     |                                           |
| List of Contributors                                                                                            | How do you prefer to be adoressed? Salutations, middle names and suffixes can be coded here if you would like |                                           |
| Sec.                                                                                                    | Preferrad Public Nome                                                                                         |                                           |
| <ul> <li>Interioration</li> </ul>                                                                               | Contact                                                                                                    |                                           |
|                                                                                                    | fma) *                                                                                                    |                                           |
| Submission Motodata                                                                                             | Country                                                                                                    |                                           |
| Transference and the second second second second second second second second second second second second second | Country *                                                                                                    |                                           |
| Additional Refinements                                                                                          | User Details                                                                                                  |                                           |
| Languages                                                                                                    | Hompoge URL ORCID ID                                                                                          |                                           |
| Subjects                                                                                                    | Appliation                                                                                                    |                                           |
| Outpline(s)                                                                                                    | Ca t <u>c</u> 8 / U ⊞ E × ×, d <sup>2</sup> ⊗ ○ 22 Bi⊔uptose ±.                                               |                                           |

## 14. Kemudian isi keywords dan references sesuai artikel kalian

| nia Open | Tasks 230                                                             | English                                                            | 👁 View Site 🛔 ad |
|----------|-----------------------------------------------------------------------|--------------------------------------------------------------------|------------------|
|          |                                                                       |                                                                    |                  |
|          |                                                                       |                                                                    |                  |
|          | Discipline(s)                                                         |                                                                    |                  |
|          |                                                                       |                                                                    |                  |
|          | Keywords *                                                            |                                                                    |                  |
|          | Adsorpsi × Kulit Pisang Kepok × Tembaga ×                             |                                                                    |                  |
|          | References *                                                          |                                                                    |                  |
|          | H. Oemar Hamalik, Dasar-Dasar Pengembangan Kurikulum, (Bandur         | ıg,                                                                | *                |
|          | PT. Remaja Rosdakarya, 2009)                                          |                                                                    |                  |
|          | Abdul Majid, Perencanaan Pembelajaran: Mengembangkan Standar          | Kompetensi Guru (Bandung: PT. Remaja Rosdakarya, Cet:IX, 2012)     |                  |
|          | Peraturan Menteri Pendidikan dan kebudayaan Nomor 22 Tahun 201        | 6 tentang Standar Proses Untuk Satuan Pendidikan Dasar dan Menenga | ah               |
|          |                                                                       | , 2013)                                                            |                  |
|          | Ramayulis, Profesi dan Etika Keguruan (jakarta: Kalam Mulia, Cet: VII |                                                                    |                  |
|          | Ramayulis, Profesi dan Etika Keguruan (jakarta: Kalam Mulia, Cet: VII |                                                                    |                  |
|          | Ramayulls, Profesi dan Etika Keguruan (jakarta: Kalam Mulla, Cet: VII |                                                                    | Add funder       |

## 15. Setelah itu klik save and continue

| emia Open | Tasks 230                                                                                                    |                                                                                                    | 🕒 English 🐽 View                                                                                                    | Site 🛔 ad    |
|-----------|----------------------------------------------------------------------------------------------------|----------------------------------------------------------------------------------------------------|----------------------------------------------------------------------------------------------------|--------------|
|           | References *                                                                                                    |                                                                                                    |                                                                                                    |              |
|           | Iwan syahril, Kebijakan pemerintah un<br>dari Rumah: Tantangan dan Strategi M<br>Pohmat Pilar Peningkatan Muth Pend | ntuk mengatasi ketimpangan praktik belajar murid d<br>Mengatasi Ketimpangan Pembelajaran Selama Pande<br>tidikan (Kongakarta Cinta Media Aksara 2012) | lalam keglatan belajar dari rumah, (Disampaikan pada Webir<br>emi Covld-19", The SMERU Research Institute, 16 Juli 2020) | nar "Belajar |
|           | Yulaelawati, Kurikulum dan Pembelaja                                                                                | aran: Filosofi, Teori dan Apilkasi, (Bandung: Pakar Raj                                                                                               | ya, 2004)                                                                                                    |              |
|           | Mulyasa, Kurikulum Berbasis Kompete                                                                                 | ensi: Konsep, Karakteristik,, Implementasi dan Inova                                                                                                  | sl, (Bandung: Remaja Rosdakaraya, 2004)                                                                                  | 2            |
|           | Kepmendikbud, No. 719/P/2020 tentar                                                                                 | ng Pedoman Pelaksanaan Kurikulum Pada Satuan P                                                                                                    | Pendidikan Dalam Kondisi Khusus.                                                                                         |              |
|           | Funding data                                                                                                    |                                                                                                    |                                                                                                    |              |
|           | Funding data                                                                                                    |                                                                                                    | · · · · · · · · · · · · · · · · · · ·                                                                                    | Add funder   |
|           | Funder name                                                                                                    | Funder ID                                                                                                    | Grant numbers                                                                                                    |              |
|           |                                                                                                    | No funders                                                                                                    |                                                                                                    |              |
|           |                                                                                                    |                                                                                                    |                                                                                                    |              |
|           |                                                                                                    |                                                                                                    |                                                                                                    |              |
|           | Save and continue Cancel                                                                                            |                                                                                                    |                                                                                                    |              |
|           |                                                                                                    |                                                                                                    |                                                                                                    |              |
|           | *                                                                                                    |                                                                                                    |                                                                                                    |              |
|           |                                                                                                    |                                                                                                    |                                                                                                    |              |
|           |                                                                                                    |                                                                                                    |                                                                                                    |              |

## 16. Klik Finish Submission

| 附 (tanpa subjek) - p3i@umsida | saci X 🕅 Subinit an Article X 🕲 Edit, Page - DRPM — WordPress X 🕲 Sistem UMSIDA X 🕂                                                                                                  | - ð ×                                         |    |
|-------------------------------|----------------------------------------------------------------------------------------------------|-----------------------------------------------|----|
| ← → C ■ acopen.               | umsida.ac.id/index.php/acopen/submission/wizard/27submissionId=1278#                                                                                                    | ☆ <mark>P31</mark> ;                          |    |
| Academia Open                 | Tesks 🚯 🔹 English                                                                                                    | 🐵 View Site 🛛 🛔 admin                         | 14 |
|                               | Submit an Article           1. Start         2. Upload Submission         3. Enter Metadata         4. Confirmation         5. Next Steps                                            |                                               |    |
| Submissions                   |                                                                                                    |                                               |    |
| Issues                        | Your submission has been uploaded and is ready to be sent. You may go back to review and adjust any of the information you have entered by you are ready, click "Finish Submission". | efore continuing. When                        |    |
| Settings                      | Einish Submission Cancel                                                                                                    | C                                             | l  |
| Users & Roles                 | *                                                                                                    |                                               | l  |
| Tools                         |                                                                                                    |                                               | l  |
| Statistics                    |                                                                                                    |                                               | l  |
| Administration                |                                                                                                    |                                               |    |
|                               |                                                                                                    | * *<br>Platform &<br>workflow by<br>OIS / PKP | •  |
| 162010200043-                 | A                                                                                                    | Show all                                      | Ë. |
| E P Type here to sea          | rch 🛱 💽 🚾 🚍 🧊 🛷                                                                                                    | ĝi ₩0 & 4% <mark>10:32</mark>                 |    |

## 17. Klik **OK**

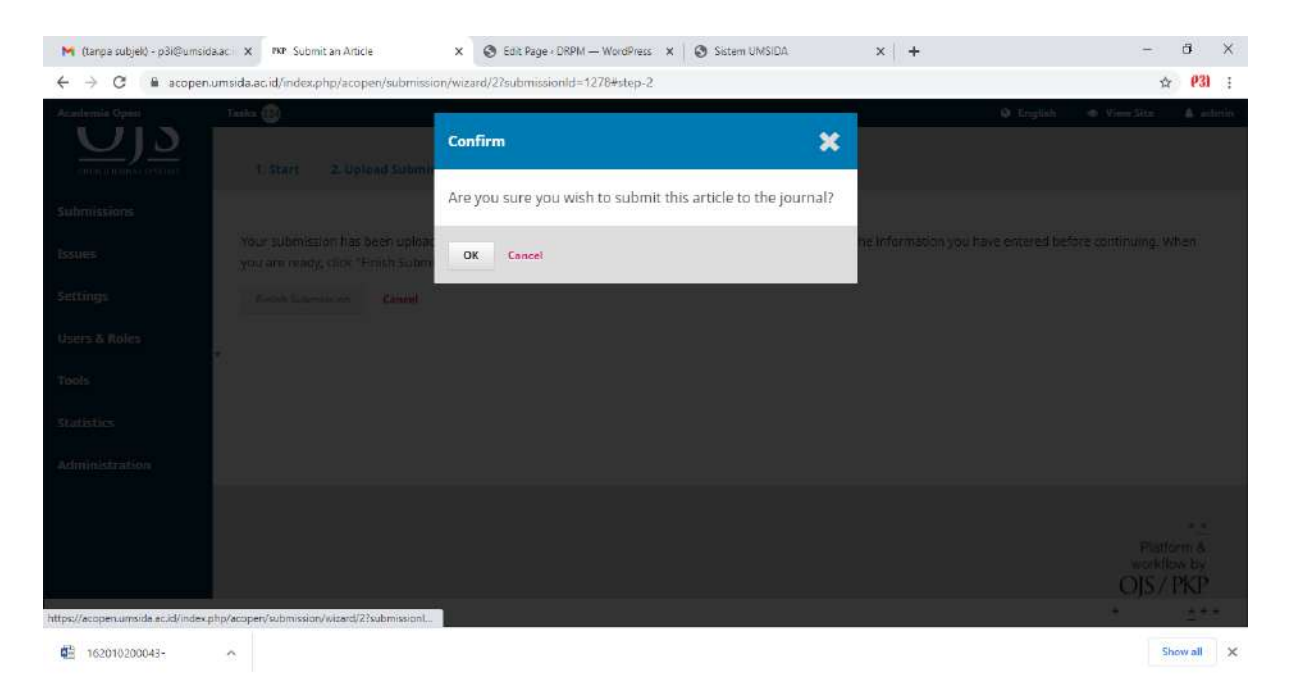

18. Jika sudah selesai akan muncul seperti ini, klik **return to your dashboard**, silakan menunggu proses review **(kurang lebih 1 minggu).** jika lebih dari 1 minggu belum mendapatkan hasil review, silahkan kontak kami di email **p3i@umsida.ac.id**.

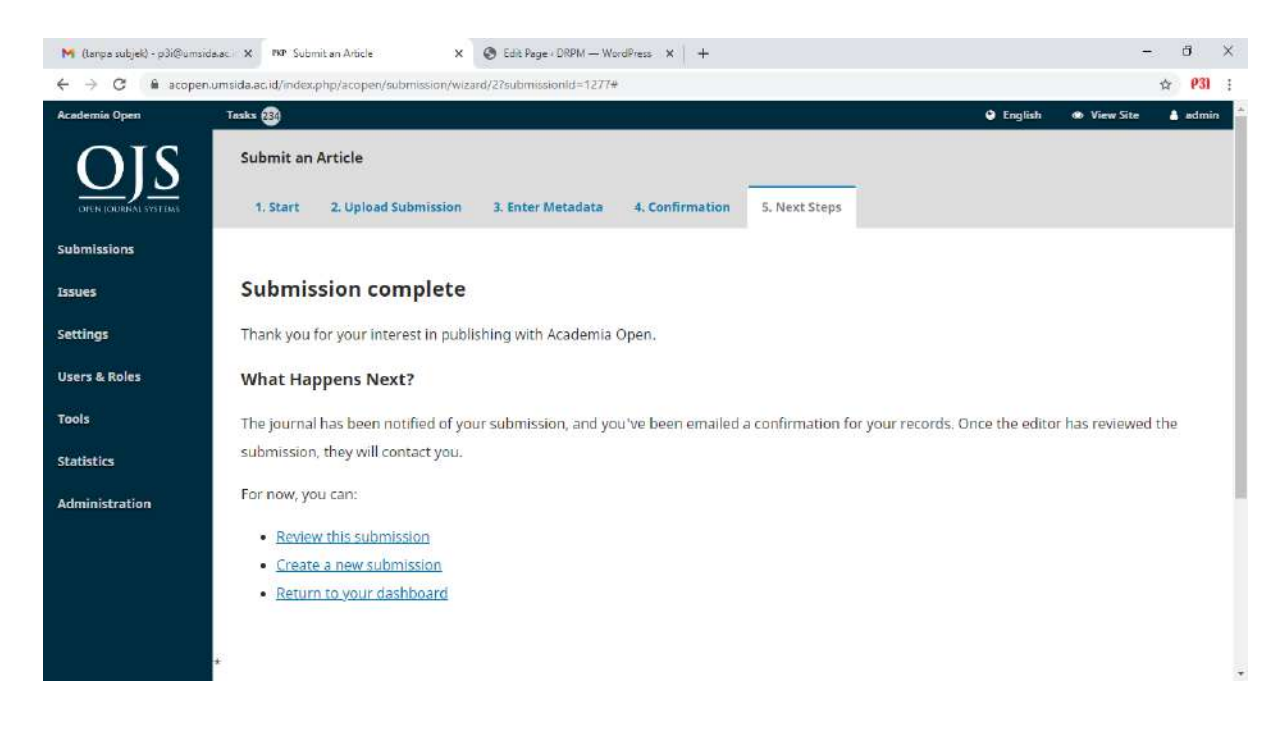

Setelah di **review** kurang lebih 1 minggu, maka tulisan di **dashboard** kalian akan muncul **review** seperti ini, klik artikel kalian

| ← → C m a     | acopen.umsida.ac.id/index.php/acopen/sub | missions |             |           |           | tan Q          | ☆ P31 :                                |
|---------------|------------------------------------------|----------|-------------|-----------|-----------|----------------|----------------------------------------|
| Academia Open | Tasks 🔕                                  |          |             |           | Q English | db (View Site) | 💧 cobaakun                             |
| OIS           | Submissions                              |          |             |           |           |                |                                        |
|               | My Queue Archives                        |          |             |           |           |                | O Help                                 |
| Submissions   |                                          |          |             |           |           |                |                                        |
|               | My Assigned                              | Q Search | New Sub     | mission   |           |                |                                        |
|               | 1285 coba kusuma<br>adadada: adad        |          | (0 Reviews) | <b>~</b>  |           |                |                                        |
|               |                                          |          | 1 of 1 su   | omissions |           |                |                                        |
|               |                                          |          |             |           |           |                |                                        |
|               | *                                        |          |             |           |           |                |                                        |
|               |                                          |          |             |           |           |                |                                        |
|               |                                          |          |             |           |           |                |                                        |
|               |                                          |          |             |           |           |                |                                        |
|               |                                          |          |             |           |           |                |                                        |
|               |                                          |          |             |           |           |                |                                        |
|               |                                          |          |             |           |           |                |                                        |
|               |                                          |          |             |           |           | WO<br>VIO      | **<br>Intion &<br>Intiow by<br>S / PKP |

maka akan muncul seperti ini. pada **review discussion**, terdapat catatan apa yang harus diperbaiki, silahkan klik untuk melihat catatan yang perlu diperbaiki

| <b>1</b> | Tassica 😰                                                               |                                          |                  |                    |             |                                                        |      | 9              | English | Wew Site                 | 4                             |
|----------|-------------------------------------------------------------------------|------------------------------------------|------------------|--------------------|-------------|--------------------------------------------------------|------|----------------|---------|--------------------------|-------------------------------|
| <u>.</u> | adadada<br>cobe kusume                                                  |                                          |                  |                    |             |                                                        |      |                |         |                          |                               |
|          | Submission                                                              | Review                                   | Copyediting      | Production         |             |                                                        |      |                |         |                          |                               |
|          |                                                                         |                                          |                  |                    |             |                                                        |      |                |         |                          |                               |
|          | Round 2 Sta<br>New reviews                                              | tus<br>have been subr                    | mitted and are b | eing considered by | the editor. |                                                        |      |                |         |                          |                               |
|          | Round 2 Ste<br>New reviews<br>Reviewers                                 | tus<br>have been subr                    | mitted and are b | eing considered by | the editor. |                                                        |      |                |         |                          |                               |
|          | Round 2 Sta<br>New revent<br>Reviewers<br>mahardika ku                  | tus<br>have been subr<br>sume            | mitted and are b | eing considered by | the editor, | Review Submitted<br>Recommendation: Reviaions Requires | d Dr | en             |         | Розн                     | Review                        |
|          | Round 2 Sta<br>New reviews<br>Reviewers<br>mehardika ku<br>Review Disc  | tus<br>have been subr<br>suma<br>ussions | matted and are b | eing considered by | the editor. | Review Submitted<br>Recommendation: Revisions Required | a Op | en             |         | Road<br>Add di           | I Review                      |
|          | Round 2 5te<br>two reviews<br>Reviewers<br>mehandlike ku<br>Review Disc | tus<br>have been subr<br>sume<br>ussions | matted and are b | eing considered by | the editor. | Review Submitted<br>Recommendation: Revisions Required | a Op | en<br>Jan Rejy |         | Rós<br>Add di<br>Seplies | I Review<br>scussion<br>Cross |

Setelah kalian memperbaiki artikel kalian, klik **upload file** pada **revisions** (lihat bawah ini). Revisian artikel diupload dengan format **DOCX** dan yang lainnya mengikuti ketentuan diatas. setelah mengupload hasil revisi, silahkan memberitahukan via email ke **p3i@umsida.ac.id** 

| 1997 - eas             |                                                        |                              |            |            |            |
|------------------------|--------------------------------------------------------|------------------------------|------------|------------|------------|
| Reviewers              |                                                        |                              |            |            |            |
| mahardika kusuma       | Review Submitted<br>Recommendation: Revisions Required | Open                         |            | Re         | ad Review  |
| Boursearly Attachments |                                                        |                              |            |            |            |
| Reviewer's Attachments | ho files                                               |                              |            |            | Q search   |
|                        |                                                        |                              |            |            |            |
| Revisions              |                                                        |                              |            | Q Search U | pload File |
|                        | Ho Files                                               |                              |            |            |            |
| Review Discussions     |                                                        |                              |            | Add        | Ascustión  |
| 117 ms                 |                                                        | Report                       | Lett Redry | Replet     | Cest       |
| revisi artikel         |                                                        | admin<br>2021-02-15 09:25 AM | 8          | 0          |            |

setelah revisian diterima dan status artikel menjadi production seperti dibawah ini

| $\leftarrow$ $\rightarrow$ C $``$ ac | copen.umsida.ac.id/index.php/acopen/sub | nissions |                    | 📭 q. 🛧 🤔 :                             |
|--------------------------------------|-----------------------------------------|----------|--------------------|----------------------------------------|
| Academia Open                        | Tasis 🕦                                 |          |                    | 🕒 English 🔹 View Site 🔺 cobaakun       |
| OJS                                  | Submissions<br>My Queue Archives        |          |                    | 0 Help                                 |
| Submissions                          |                                         |          |                    |                                        |
|                                      | My Assigned                             | Q Search | New Submission     |                                        |
|                                      | 1285 coba kusuma<br>adadada, adad       |          | O Production       |                                        |
|                                      |                                         |          | 1 of 1 submissions |                                        |
|                                      | Ŕ                                       |          |                    |                                        |
|                                      |                                         |          |                    | Platform 8<br>vooldiow by<br>OJS / PKP |

Silahkan di screen shoot status production tersebut, masukkan ke MS word simpan dalam format **docx**. simpan sebagai **bukti submit** yang nantinya harus kalian unggah di **SIM Mahasiswa**.

19. Setelah submit di acopen selesai, harus tetap upload di **SIM** agar bisa **tervalidasi** artikelnya ( Agar bisa mendapat bukti submit artikel ). lengkapi isian yang ada seperti dibawah ini. Pilih **SUBMITED**, pilih **Jurnal**. setelah itu isi link ( lihat di acopen sesuai dengan file yg di upload ) dan nama tempat submitnya ( Academia Open Umsida ). isi kelengkapan yang lainnya juga. informasi kelengkapan seperti **ISSN** check **home acopen**.

| $\leftrightarrow$ $\rightarrow$ C $$ sim.umsida.ac.id/sim-perpus#popup |                |           |            |         |          |         |                |          |          |        |    |    |     |    |    |    |   |   | 御 な | (23) | : |
|------------------------------------------------------------------------|----------------|-----------|------------|---------|----------|---------|----------------|----------|----------|--------|----|----|-----|----|----|----|---|---|-----|------|---|
| Judui Skripsi Indonesia                                                | JUDI           | ı skrip   | st         |         |          |         |                |          |          |        |    |    |     |    |    |    |   |   |     |      | * |
| Judul Skripsi english                                                  | Jude           | l Skrip   | si engl    | ish     |          |         |                |          |          |        |    |    |     |    |    |    |   |   |     |      |   |
| Dosen Pembimbing                                                       | -Pi            | ih Dasi   | en         |         |          |         |                |          |          |        |    |    |     |    |    |    |   | ~ |     |      |   |
| Status Artikel Ilmiah                                                  | OTER           | BIT       | <b>e</b> s | UBMIT   | ED       | ове     | LUM 1          | TERBIT   |          |        |    |    |     |    |    |    |   |   |     |      |   |
| Pillh Jenis Submit                                                     | $\bigcirc$ Sen | ninar     | ۰.         | Jurnal  |          |         |                |          |          |        |    |    |     |    |    |    |   |   |     |      |   |
| Link                                                                   | cont           | on: http  | //ojs.t    | Imsida  | ac.id//r | idex pl | ip/rech        | lsidee/a | rticle/v | iew/15 | 3  |    |     |    |    |    |   |   |     |      |   |
| Nama Tempat Submit                                                     | cont           | on: nitip | 0.7/0js.t  | imsida. | ac.id/ir | ndex.pt | ip/rech        | tsidec/a | rticte/v | iew/15 | 3  |    |     |    |    |    |   |   |     |      |   |
| Terindeks                                                              | Tera           | ikredita  | isi        |         |          |         |                |          |          |        |    |    |     |    |    |    |   | ~ |     |      |   |
| ISSN                                                                   | cont           | oh: http  | ://ojs.u   | imsida. | ac.id/ir | ndex.ph | ip/rechi       | tsidee/a | rticle/v | lew/15 | 3  |    |     |    |    |    |   |   |     |      |   |
| Panduan Membuat Abstrak                                                | Liha           | 1         |            |         |          |         |                |          |          |        |    |    |     |    |    |    |   |   |     |      |   |
| Abstrak Indo                                                           | ~              | в         | I          | U       | ÷        | ×t      | x <sup>2</sup> | A۰       | Tl•      | ۵      | 1. | 7. | ۹ - | ≞• | ;≡ | := | ī |   |     |      |   |
|                                                                        | Œ              | 66 ·      |            |         |          |         |                |          |          |        |    |    |     |    |    |    |   |   |     |      |   |
|                                                                        | 90             |           |            | Ľ       | ⊞        | ٢       | Ω              | -        | h        | 8      | 0  | B  | ?   | 45 | э  | с  |   |   |     |      |   |
|                                                                        | Typ            | e some    | thing      |         |          |         |                |          |          |        |    |    |     |    |    |    |   |   |     |      |   |

20. pada bagian upload artikel, silahkan unggah bukti submit dalam format **DOCX.** upload juga hasil check plagiarisme artikel dari perpustakaan **full jangan dipotong hasilnya saja**. upload dalam **format pdf** untuk hasil check plagiarisme. perhatikan ukuran file kalian sebelum upload. maksimal ukuran file adalah **1mb**. jika kebesaran silahkan pakai **program compress** yang ada di internet.

|                               |                  | 2                          |                        |                    |                  |                    |                    |                        |                       |                      |                     |           |          |      |   |   |   |  |  |
|-------------------------------|------------------|----------------------------|------------------------|--------------------|------------------|--------------------|--------------------|------------------------|-----------------------|----------------------|---------------------|-----------|----------|------|---|---|---|--|--|
| Abstrak inggris               | 2<br>3           | в<br>66 -                  | Ι                      | ų                  | 동                | Х2                 | X2                 | A •                    | TI▼                   | 6                    | 1.                  | 7.        | ٩.+      | E.   | H | I | ī |  |  |
|                               | 90               | 1                          | -                      | D                  |                  | ٥                  | Ω                  | -                      | k                     |                      | 8                   |           | ?        | Ø    | э | c |   |  |  |
|                               | Тур              | e some                     | thing                  |                    |                  |                    |                    |                        |                       |                      |                     |           |          |      |   |   |   |  |  |
|                               | 5000 .<br>Hilang | Jumlah<br>gkan kar         | Karakti<br>akter :     | er<br>@.'.[].:.    | \$."             |                    |                    |                        |                       |                      |                     |           |          |      |   |   |   |  |  |
| Upload Full Text Skripsi      | Pili<br>file ti  | ih File                    | Tidak a<br>Kupica      | da file<br>o sidb. | yang d           | lipilih            |                    |                        |                       |                      |                     |           |          |      |   |   |   |  |  |
| Upload Artikel                | Pili             | ih File                    | Tidak a                | da file            | yang d           | lipilih            |                    |                        |                       |                      |                     |           |          |      |   |   |   |  |  |
|                               | Jika s           | status art<br>status artii | kel limia<br>kel limia | h = SUE<br>h = BEL | IMITTE<br>UM TER | D, maka<br>RBIT, m | upload<br>aka uplo | bukti sut<br>ad artike | mited (s<br>Liimiah i | screensi<br>sesual t | hot ema<br>Iemplate | li/pernya | taan edi | IOF) |   |   |   |  |  |
| Unlosd Haell Cak Disclast     | the by           | perdocx n                  | HEX 1 ME               |                    |                  |                    |                    |                        |                       |                      |                     |           |          |      |   |   |   |  |  |
| oproud rituali den i lugitual | Artik            | kel ilmia                  | h yang                 | da nie<br>g diung  | yang o<br>Igah p | lagiasi            | maksi              | mal 20                 | perse                 | n                    |                     |           |          |      |   |   |   |  |  |
|                               |                  |                            |                        |                    |                  |                    |                    |                        |                       |                      |                     |           |          |      |   |   |   |  |  |
|                               | file th          | perpol ma                  | ok 1Mb                 |                    |                  |                    |                    |                        |                       |                      |                     |           |          |      |   |   |   |  |  |

21. Untuk yg di upload di Sim di kolom upload artikel adalah **bukti submit** (lihat di email yg di buat register acopen, cari di spam atau bukti Screen shot status di acopen) setelah menemukan bukti submit screenshoot copy di word dengan formar **DOCX** contoh :

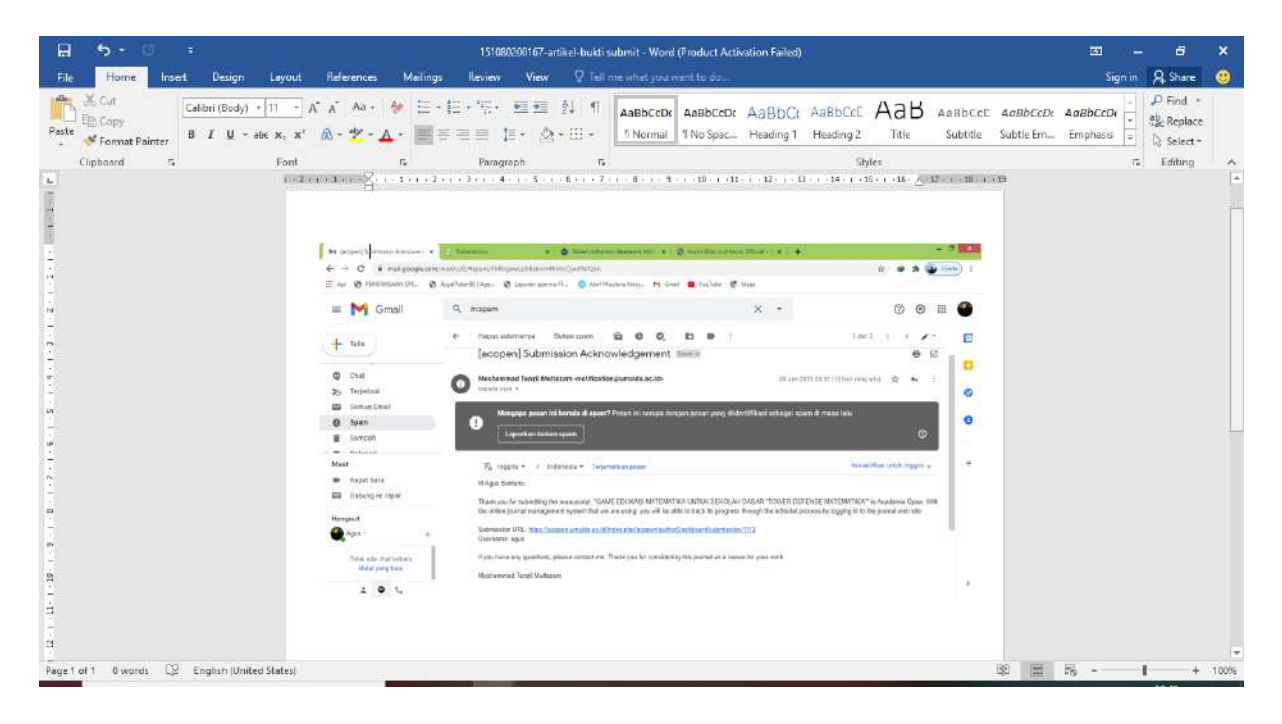

atau

| ≣ <del>গ</del> - ৩ ≂                                                                                                    | Document1 - Word (Product Activation Failed)                                                                                                    | Sign in 🔝    | - a x                                            |
|----------------------------------------------------------------------------------------------------|----------------------------------------------------------------------------------------------------|--------------|--------------------------------------------------|
| File Home Insert Design Layout References                                                                                                    | Mailings Review View Help Nitro Pro 📿 Tell me what you want to do                                                                                                    |              | A Share                                          |
| $\begin{array}{c c} & & & \\ & & & \\ & & & \\ & & & \\ & & \\ &$ | Aar- * III- 1II- 1/2- 1/2- 1/2- 1/2- 1/2- 1/2- 1/2- 1/2                                                                                                    | CcE AaBbCcDx | P Find →<br>Rac Replace<br>Di Select→<br>Editing |
| L Extraction                                                                                                    | 1 2 - 1 - 1 - 1 - 2 - 1 - 3 - 1 - 4 - 1 - 5 - 1 - 6 - 1 - 7 - 1 - 8 - 1 - 9 + 1 - 10 - 1 - 12 - 1 - 12 - 1 - 13 + 1 - 14 - 1 + 15 - 1 - ∞ - 1 - 12 + 1 - 14 - 1 - 15 - 1 - ∞ - 1 - 12 + 1 - 14 + 1 - 15 - 1 - ∞ - 1 - 12 + 1 - 14 + 1 - 15 - 1 - ∞ - 1 - 12 + 1 - 12 + 12 +                                                                                                    |              | -                                                |
| -                                                                                                    |                                                                                                    |              |                                                  |
|                                                                                                    |                                                                                                    |              |                                                  |
|                                                                                                    | Contraction (Contraction of Contraction of Providence of Providence of P |              |                                                  |
| 2                                                                                                    | 4 ≤ 0 (a real-solution) conversion C (a ≥ 0)<br>where the conversion of the conversion of the convers  |              |                                                  |
|                                                                                                    | The second second secon |              |                                                  |
|                                                                                                    | e deserve de la constance de la constance de l |              |                                                  |
|                                                                                                    | -                                                                                                    |              |                                                  |
| 2                                                                                                    |                                                                                                    |              |                                                  |
| 10<br>2<br>2                                                                                                    |                                                                                                    |              |                                                  |
|                                                                                                    | - New York                                                                                                    |              |                                                  |
|                                                                                                    |                                                                                                    |              |                                                  |
|                                                                                                    | 心 (Ctil)・                                                                                                    |              |                                                  |
| Area 1 of 1 0 words D2 Independent                                                                                                    |                                                                                                    | * = = .      | (±)                                              |
|                                                                                                    |                                                                                                    |              | - 100%                                           |

22. Setelah itu tunggu proses pengecekkan oleh petugas kurang labih 1 minggu. jika belum ada informasi perubahan di SIM atau email. silahkan email kami di **p3i@umsida.ac.id** 

# Terima kasih. semoga sukses